## Bolt

## Creating a gun

This tutorial presumes you already have Bolt installed in your project. If not follow this tutorial:

https://icrann.com/bolt/start.html

- 1. Create a tool inside the StarterPack. Rename this tool to Pistol.
- 2. Inside the tool create a new Part and rename it Handle, it is important to call it handle so Roblox knows what the player should hold in their hand.
- 3. Make sure that the Handle has Anchored disabled and Collisions disabled.
- 4. Resize the Handle so that it is 1,1,1,
- 5. Place a LocalScript inside the Pistol (not the Handle).
- 6. Inside the LocalScript require Bolt using this line of code:

local Bolt = require(game:GetService("ReplicatedStorage"):WaitForChild("Bolt"))

7. After this line of code define the following variables:

local player = game.Players.LocalPlayer

local mouse = player:GetMouse()

After these lines of code create a function for when the player has the gun equipped and clicks (Activated):

script.Parent.Activated:Connect(function()

end)

9. Inside the function add the code for Bolt to shoot in the direction the player clicked using only one line of code:

Bolt.Combat.Shoot(player, script.Parent.Handle.Position, mouse.Hit.p, 50, 300)

## **Final Code**

local Bolt = require(game:GetService("ReplicatedStorage"):WaitForChild("Bolt"))

local player = game.Players.LocalPlayer

local mouse = player:GetMouse()

script.Parent.Activated:Connect(function()

Bolt.Combat.Shoot(player, script.Parent.Handle.Position, mouse.Hit.p, 50, 300)

end)